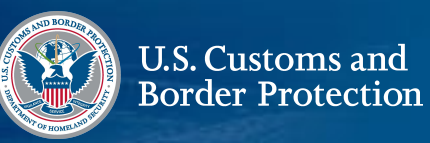

# **CBP Home**

# Envíe información sobre su intención de salir voluntariamente de los Estados Unidos

### ;Descarga CBP Home hoy mismo!

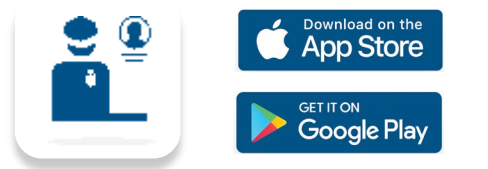

Iniciar sesión usando con Login.gov

....

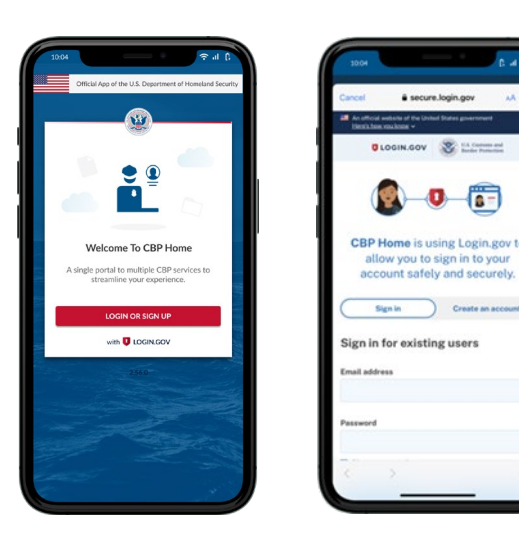

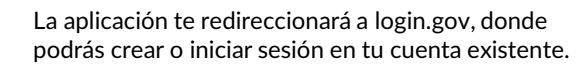

¿Tiene preguntas? Comuníquese con nosotros a: CBPHome@cbp.dhs.gov

#### 1. ¿Quién es usted?

Toque "Viajero que sale" para comenzar y seleccione el idioma en el que desea completar el formulario.

| Who Are You 🕕 🔶                                                                                                | Select Your Language                    |
|----------------------------------------------------------------------------------------------------|-----------------------------------------|
| Please select this form in.                                                                                    | the language you would like to fill out |
| Seleccione si                                                                                                  | preferencia de idioma.                  |
| English                                                                                                    | C                                       |
| Spanish                                                                                                    | ۲                                       |
| In Haitian Cree                                                                                                | le C                                    |
| e options provided below.   Por<br>de las opciones a continuación.                                             |                                         |
| Vialero                                                                                                    |                                         |
|                                                                                                    |                                         |
| g Traveler   Viajero de Salida                                                                                 |                                         |
| Traveler   Viajero de Salida<br>Carrier/Forwarder                                                              |                                         |
| Traveler   Viajero de Salida<br>Carrier/Forwarder<br>Operator                                                  |                                         |
| g Traveler   Viajero de Salida<br>//Carrier/Forwarder<br>It Operator<br>perator                                |                                         |
| g Traveler   Viajoro de Salida<br>//carie/Forwarder<br>t Operator<br>ne Pilot                                  |                                         |
| g Traveler   Viajero de Salida<br>//carie/Forwarder<br>t Operator<br>restor<br>ne Pilot<br>tional Organization |                                         |

4. Complete la información biográfica Complete cuidadosamente los campos de información biográfica obligatoria junto con un número de teléfono actual.

|                         |          | Se                     | ×0*                                              | •                            |
|-------------------------|----------|------------------------|--------------------------------------------------|------------------------------|
| FÍA*<br>para que<br>in. | *        | JEs est                | te un número de teléfono in<br>il ONo            | ternacional?                 |
|                         | _ 1      | N                      | imero de teléfono*                               |                              |
|                         |          | Pa                     | ís de ciudadanía*                                | •                            |
|                         | 0        | Pa                     | ís de destino*                                   | 1-                           |
| m                       | <b>a</b> | N                      | imero de registro de ex                          | tranjero                     |
| inal?                   | •        | Preg                   | untas Adicionales                                |                              |
|                         |          | (Tiene<br>Unido<br>O S | usted los medios económic<br>s?"<br>if O No      | os para salir de los Estados |
|                         | •        | ¿Tiene<br>cludad       | usted un pasaporte válido ;<br>anía?*<br>áí O No | vigente de su país de        |
|                         |          | Ŭ,                     | -                                                |                              |

### 2. Envíe su intención de partir

Seleccione "Enviar su intención de partir" para tomar su fotografía y procesar su información, y completar su información biográfica.

| 10.04 Cil<br>≡ Viaje De Salida                                                                                                    |          | 10.04 € Introducir Datos Personales                                                                    | (; |
|----------------------------------------------------------------------------------------------------|----------|----------------------------------------------------------------------------------------------------|----|
|                                                                                                    |          | TOMAR UNA FOTOGRAFÍA*<br>Por favor, tómate una fotografía para que<br>podemos procesar la información. | >  |
| Verificar Salida<br>Proporcione información para verificar que<br>salió de los Estados Unidos. Actualmente, se<br>limita a los extranjeros a los que se les ha<br>concedido la libertad condicional.  | -        | Nombre*                                                                                                | >  |
| Ver Mi Salida<br>Para ver su salida de los Estados Unidos para<br>cumpir con los requisitos de salida. En este<br>momento, se límita dinacimente a los<br>extranjeros a los que se le ha concedido la | <b>)</b> | Fecha de nacimiento"(MM/DD/YYYY)                                                                       | )  |
| Presentar Intención De Salir<br>Envíe información sobre su intención de salir<br>de los Estados Unidos.                                                                                               | >        | Es este un número de teléfono internacional?<br>S i O No<br>Número de teléfono*                        | _  |
|                                                                                                    |          | País de ciudadanía*                                                                                    |    |
| васк                                                                                                    |          | País de destino"                                                                                       | -  |
| 6                                                                                                    |          | Numero de registro de extranjero                                                                       |    |

#### 5. Responda preguntas adicionales

Responda "Sí" o "No" si tiene suficiente dinero para partir y un pasaporte válido y vigente.

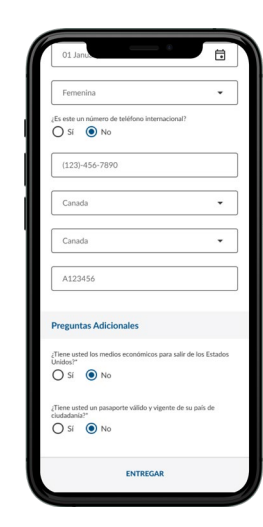

#### 3. Tomar una fotografía

Siga las instrucciones en pantalla para tomar una fotografía nítida. Una vez que haya tomado la fotografía correctamente, pasará a los siguientes pasos para completar el envío de su certificado de salida.

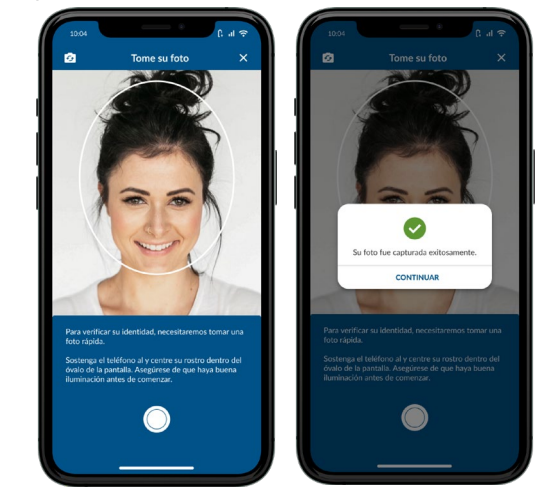

### 6. Envíe su solicitud a CBP

Una vez que haya revisado y verificado su información, haga clic en "Enviar". A continuación, recibirá una notificación de envío exitoso

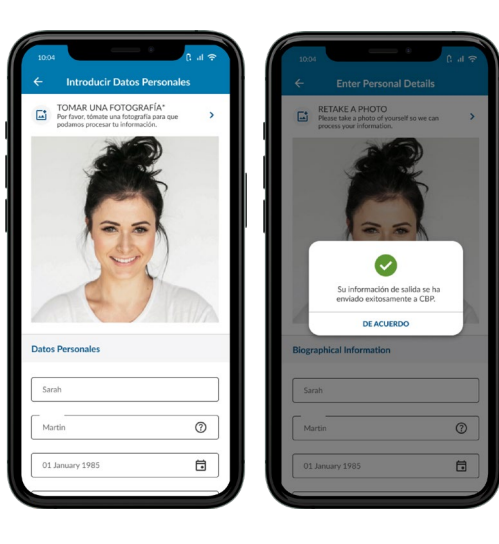